アクセスプレミアム/ IoT回線管理プラットフォーム

# トラフィックレポート

# サービスマニュアル

# 第 1.2 版

2025 年 7 月

NTT ドコモビジネス株式会社

© NTT DOCOMO BUSINESS, Inc. All Rights Reserved.

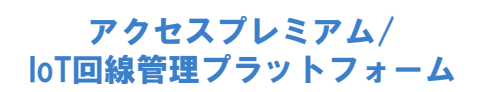

# 改定履歴

| 版数      | 改定年月       | 記事      |
|---------|------------|---------|
| 第 1.0 版 | 2024 年 5 月 | 初版      |
| 第 1.1 版 | 2024 年 6 月 | 一部文言を修正 |
| 第 1.2 版 | 2025 年 7 月 | 社名・ロゴ変更 |

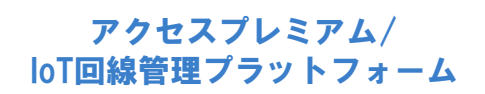

# 目次

| 1 | はじ  | めに1                         |
|---|-----|-----------------------------|
| 2 | サー  | -ビス概要                       |
|   | 2.1 | 機能概要                        |
|   | 2.2 | トラフィックレポート項目3               |
|   | 2.3 | トラフィックレポート表示単位4             |
|   | 2.4 | トラフィックデータ算出方法5              |
|   | 2.5 | トラフィックレポート公開時刻6             |
| 3 | 画面  | ī操作7                        |
|   | 3.1 | ご利用のためのURL7                 |
|   | 3.2 | ログイン7                       |
|   | 3.3 | ビジネスポータル上でトラフィックレポート画面への遷移7 |
|   | 3.4 | トラフィックレポート閲覧8               |
|   |     | 3.4.1 トラフィックレポート閲覧手順8       |

1 はじめに

本マニュアルはアクセスプレミアム/IoT 回線管理プラットフォーム トラフィックレポートの操作方法について記載したものです。

本マニュアルに記載されている仕様および製品に関する情報は、予告なしに変更されることが あります。

#### 2 サービス概要

アクセスプレミアム/IoT回線管理プラットフォームのご契約単位でトラフィックレポートを提供いたします。 トラフィックレポートご利用のお申込み後、NTTドコモビジネスビジネスポータルサイトにてトラフィックデー タのグラフ表示、CSV形式でのダウンロードが可能です。

#### 2.1 機能概要

本サービスでは以下の機能を提供いたします。

#### <u>表 2-1 機能一覧</u>

| 機能名            | 説明                                                        |
|----------------|-----------------------------------------------------------|
| トラフィックレポート閲覧機能 | お客様番号に紐づくトラフィック情報を閲覧できます。<br>また、トラフィックデータを CSV 形式で出力できます。 |

#### 2.2 トラフィックレポート項目

本サービスでは以下のトラフィックレポート項目を提供いたします。

#### 表 2-2 レポート表示項目一覧

| レポート表示項目             | 説明                                     |
|----------------------|----------------------------------------|
| ダイナミック IP アドレス使用率    | IP アドレス割当方式が動的アサインの場合に表示します。           |
| (動的アサイン) [%]         | アクセスプレミアム/IoT 回線管理プラットフォーム お申込み時にご指    |
|                      | 定いただいた「FOMA端末側帯域」(*1)、「移動機側帯域」(*2)に対する |
|                      | 同時接続移動機数の割合を表示します。                     |
|                      | *1 申込様式 2−x ネットワーク設定にてご指定いただいた値です      |
|                      | *2 申込様式 2-x ネットワーク設定にてご指定いただいた値です      |
| 同時接続移動機数[台]          | 同時接続移動機数を表示します。                        |
| 上り・下りスループット          | 上り(docomo⇒お客様)、下り(お客様⇒docomo)のスループットを表 |
| [bps/Kbps/Mbps/Gbps] | 示します。                                  |
| 上り・下り回線帯域利用率         | 接続回線における上り・下りの帯域利用率を表示します。             |
| [%]                  |                                        |

#### 2.3トラフィックレポート表示単位

本サービスでは以下の単位でトラフィックレポートを提供いたします。

#### <u>表 2-3 レポート表示単位一覧</u>

| 表示単位 | データの期間                                      | 閲覧可能過去データ |
|------|---------------------------------------------|-----------|
| 日単位  | 選択された指定日付の 0:00~23:59 のトラフィックデータ<br>を表示します。 | 1 か月前まで   |
| 週単位  | 選択された指定日付を起点に 7 日間の日付のトラフィッ<br>クデータを表示します。  | 15 週前まで   |
| 月単位  | 選択された指定日付を起点に 31 日間の日付のトラフィッ<br>クデータを表示します。 | 6ヶ月前まで    |

#### 2.4トラフィックデータ算出方法

各トラフィックデータの算出方法は以下のようになっています。

#### 表 2- 4トラフィックデータ算出方法

| ダイナミック IP アドレス使用率<br>(動的アサイン)         1 分周期でダイナミックIP アドレス使用率の値を収集。<br>グラフ上では、15 分毎(毎時 00~15 分/15~30 分/30~45 分/45~00 分)のトラフィック値に変換し、算<br>出期間の最大値を表示。トラフィックグラ回面上の CSV 出力では、算出前の1 分周期の値を CSV に<br>て出力。           2         1 分周期でダイナミックIP アドレス使用率の値を収集。<br>グラフ上では、30 分毎(毎時 00~30 分/30~00 分)のトラフィック値に変換し、算出期間の最大値を表示。<br>トラフィックグラコ画面上の CSV 出力では、算出前の1 分周期の値を CSV にて出力。           1 分周期でダイナミックIP アドレス使用率の値を収集。<br>グラフ上では、2 時間毎(毎日 0~2 時/2~4 時/・・・)のトラフィック値に変換し、算出期間の最大値を表示。           1 分周期で同時接続移動機数の値を収集。<br>グラフ上では、2 時間毎(毎日 0~2 時/2~4 時/・・・)のトラフィック値に変換し、算出期間の最大値を表示。           1 分周期で同時接続移動機数の値を収集。<br>グラフ上では、5 分毎(毎時 00~35 分/30~45 分/45~00 分)のトラフィック値に変換し、算<br>出期間の最大値を表示。トラフィックグラフ画面上の CSV 出力では、算出前の1 分周期の値を CSV に<br>て出力。           1 分周期で同時接続移動機数の値を収集。<br>グラフ上では、30 分毎(毎時 00~30 分/30~00 分)のトラフィック値に変換し、算出期間の最大値を表示。<br>トラフィックグラフ画面上の CSV 出力では、算出前の1 分周期の値を CSV に<br>て出力。           1 分周期で同時接続移動機数の値を収集。<br>グラフ上では、2 時間毎(毎年 00~20 分/30~00 分)のトラフィック値に変換し、算出期間の最大値を表示。<br>トラフィックグラフ画面上の CSV 出力では、算出前の1 分周期の値を CSV に<br>て出力。           1 分周期で同時接続移動機数の値を収集。<br>グラフ上では、2 時間毎(毎年 00~20 分/30~05 分/00 トラフィック値に変換し、算出期間の最大値を表示。<br>・トラフィックグに変換し、算出期間の最大値を表示。           1 分周期で同時接続移動機数の値を収集。<br>グラフ上では、2 時間毎(毎年 00~20 分/30~05 分/15~00 分)のトラフィック値に変換し、算出期間の最大値を表示。           1 日単位         1 分周期で同時接続移動機数の値を収集。<br>グラフ上では、2 時間毎(毎年 00~20 分/30~45 分/45~00 分)で上り・下り総データ量の値を収集し、<br>(上りスルーブットの平均値を算出し、その値を表示。<br>(上りスルーブットの平均値を算出し、その値を表示。<br>(上りスルーブットの平均値を算出し、その値を表示。           日単位         15 分周期(毎時 00~15 分/15~30 分/30~45 分/45~00 分)で上り・下り総データ量の値を収集し、<br>(上りスルーブットの平均値を算出し、その値を表示。            1 日単位         15 分周期(毎時 00~15 分/15~30 分/30~45 分/45~00 分)で上り・下り総データ量の値を収集し、<br>(上りスルーブット[bps]) = (15 分間に送信した総テータ量[bt]) ÷ (900[seconds]) | トラフィックデータ 表示単位 算出方法 算出方法 |             | 算出方法                                                                                                    |
|----------------------------------------------------------------------------------------------------|--------------------------|-------------|----------------------------------------------------------------------------------------------------|
| ダイナミック IP アドレス使用率<br>(動的アサイン)         「日単位         グラフ上では、15 分毎(毎時 00~15 分/15~30 分/30~45 分/45~00 分)のトラフィック値に変換し、算<br>出期間の最大値を表示。トラフィックグラフ画面上の CSV 出力では、算出前の 1 分周期の値を CSV に<br>て出力。           週単位         1 分周期でダイナミックIP アドレス使用率の値を収集。<br>グラフ上では、30 分毎(毎時 00~30 分/30~00 分)のトラフィック値に変換し、算出期間の最大値を表示。トラフィックグラフ画面上の CSV 出力では、算出前の 1 分周期の値を CSV にて出力。           月単位         1 分周期でダイナミックIP アドレス使用率の値を収集。<br>グラフ上では、2 時間毎(毎日 0~2 時/2~4 時/・・・)のトラフィック値に変換し、算出期間の最大値を表示。           「日単位         1 分周期で同時接続移動機数の値を収集。<br>グラフ上では、15 分毎(毎時 00~15 分/15~30 分/30~45 分/45~00 分)のトラフィック値に変換し、算<br>出期間の最大値を表示。トラフィックグラフ画面上の CSV 出力では、算出前の 1 分周期の値を CSV に<br>て出力。           「日単位         1 分周期で同時接続移動機数の値を収集。<br>グラフ上では、30 分毎(毎時 00~30 分/30~45 分/45~00 分)のトラフィック値に変換し、算<br>出期間の最大値を表示。トラフィックグラフ画面上の CSV 出力では、算出前の 1 分周期の値を CSV に<br>て出力。           1 身単位         1 分周期で同時接続移動機数の値を収集。<br>グラフ上では、30 分毎(毎時 00~30 分/30~00 分)のトラフィック値に変換し、算出期間の最大値を表示。<br>トラフィックグラフ画面上の CSV 出力では、算出前の 1 分周期の値を CSV に<br>て出力。           1 分周期で同時接続移動機数の値を収集。<br>グラフ上では、2 時間毎(毎日 0~2 時/2~4 時/・・・)のトラフィック値に変換し、算出期間の最大値を表示。<br>(ガラフ上では、2 時間毎(毎日 0~2 時/2~4 時/・・・)のトラフィック値に変換し、算出期間の最大値を表示。<br>(上りスループットの平均値を算出し、その値を表示。<br>(上りスループット(Dps]) = (15 分間に送信した総データ量[bit]) ÷ (900[seconds])                                                                                                    |                          |             | 1 分周期でダイナミックIPアドレス使用率の値を収集。                                                                                                    |
| ダイナミック IP アドレス使用率<br>(動的アサイン)         日半位         出期間の最大値を表示。トラフィックグラフ画面上の CSV 出力では、算出前の 1 分周期の値を CSV に<br>て出力。           ダイナミック IP アドレス使用率<br>(動的アサイン)         1 分周期でダイナミック IP アドレス使用率の値を収集。<br>グラフ上では、30 分毎(毎時 00~30 分/30~00 分)のトラフィック値に変換し、算出期間の最大値を表<br>示。トラフィックグラフ画面上の CSV 出力では、算出前の 1 分周期の値を CSV にて出力。           月単位         1 分周期でダイナミック IP アドレス使用率の値を収集。<br>グラフ上では、2 時間毎(毎日 0~2 時/2~4 時/・・・)のトラフィック値に変換し、算出期間の最大値を表<br>示。           日単位         1 分周期で同時接続移動機数の値を収集。<br>グラフ上では、15 分毎(毎時 00~15 分/15~30 分/30~45 分/45~00 分)のトラフィック値に変換し、算<br>出期間の最大値を表示。トラフィックグラフ画面上の CSV 出力では、算出前の 1 分周期の値を CSV に<br>て出力。           同単位         1 分周期で同時接続移動機数の値を収集。<br>グラフ上では、30 分毎(毎時 00~30 分/30~00 分)のトラフィック値に変換し、算出期間の最大値を表<br>示。トラフィックグラフ画面上の CSV 出力では、算出前の 1 分周期の値を CSV に<br>て出力。           月単位         1 分周期で同時接続移動機数の値を収集。<br>グラフ上では、2 時間毎(毎日 0~2 時/2~4 時/・・・)のトラフィック値に変換し、算出期間の最大値を表<br>示。<br>1 分周期で同時接続移動機数の値を収集。           月単位         1 分周期で同時接続移動機数の値を収集。<br>グラフ上では、2 時間毎(毎日 0~2 時/2~4 時/・・・)のトラフィック値に変換し、算出期間の最大値を表<br>示。           日単位         15 分周期(毎時 00~15 分/15~30 分/30~45 分/45~00 分)で上り・下り総データ量の値を収集し、取<br>得期間のスループット(Dps)] = (15 分間に送信した総データ量[bit]) ÷ (900[seconds])                                                                                                    |                          | 日単位         | グラフ上では、15 分毎(毎時 00~15 分/15~30 分/30~45 分/45~00 分)のトラフィック値に変換し、算                                                                  |
| ダイナミック IP アドレス使用率<br>(動的アサイン)         1 分周期でダイナミックIP アドレス使用率の値を収集。           週単位         1 分周期でダイナミックIP アドレス使用率の値を収集。           パラフ上では、30 分毎(毎時 00~30 分/30~00 分)のトラフィック値に変換し、算出期間の最大値を表示。トラフィックグラフ画面上の CSV 出力では、算出前の 1 分周期の値を CSV IC て出力。           1 分周期でダイナミックIP アドレス使用率の値を収集。           グラフ上では、2 時間毎(毎日 0~2 時/2~4 時/・・・)のトラフィック値に変換し、算出期間の最大値を表示。           1 分周期で同時接続移動機数の値を収集。           グラフ上では、15 分毎(毎時 00~15 分/15~30 分/30~45 分/45~00 分)のトラフィック値に変換し、算<br>出期間の最大値を表示。トラフィックグラフ画面上の CSV 出力では、算出前の 1 分周期の値を CSV IC て出力。           同時接続移動機数         1 分周期で同時接続移動機数の値を収集。           グラフ上では、30 分毎(毎時 00~30 分/30~00 分)のトラフィック値に変換し、算出期間の最大値を表示。トラフィックグラフ画面上の CSV 出力では、算出前の 1 分周期の値を CSV IC て出力。           1 分周期で同時接続移動機数の値を収集。           グラフ上では、30 分毎(毎時 00~30 分/30~00 分)のトラフィック値に変換し、算出期間の最大値を表示。トラフィックグラフ画面上の CSV 出力では、算出前の 1 分周期の値を CSV IC て出力。           1 分周期で同時接続移動機数の値を収集。           グラフ上では、30 分毎(毎時 00~30 分/30~00 分)のトラフィック値に変換し、算出期間の最大値を表示。トラフィックグラフ上では、2 時間毎(毎日 0~2 時/2~4 時/・・・)のトラフィック値に変換し、算出期間の最大値を表示。           月単位         1 分周期で同時接続移動機数の値を収集。           グラフ上では、2 時間毎(毎日 0~2 時/2~4 時/・・・)のトラフィック値に変換し、算出期間の最大値を表示。           1 分周期で同時接続移動機数の値を収集。           グラフ上では、2 時間毎(毎日 0~2 時/2~4 時/・・・)のトラフィック値に変換し、算出期間の最大値を表示。           1 日単位         1 分周期(毎時 00~15 分/15~30 分/30~45 分/45~00 分)で上り・下り総データ量の値を収集し、取得期間のスループットの平均値を算出し、その値を表示。           (上り ロープットの平均値を算出し、その値を表示。         (上り スループット(Dps]) = (15 分間に送信した総データ量[bit]) ÷ (900[seconds])                                                                                                    |                          | 니쑤ഥ         | 出期間の最大値を表示。トラフィックグラフ画面上の CSV 出力では、算出前の1分周期の値を CSV に                                                                             |
| ダイナミックIP アドレス使用率<br>(動的アサイン)         1 分周期でダイナミックIPアドレス使用率の値を収集。<br>グラフ上では、30 分毎(毎時 00~30 分/30~00 分)のトラフィック値に変換し、算出期間の最大値を表示。トラフィックグラフ画面上の CSV 出力では、算出前の 1 分周期の値を CSV にて出力。           月単位         1 分周期でダイナミックIPアドレス使用率の値を収集。<br>グラフ上では、2 時間毎(毎日 0~2 時/2~4 時/・・・)のトラフィック値に変換し、算出期間の最大値を表示。           日単位         1 分周期で同時接続移動機数の値を収集。<br>グラフ上では、15 分毎(毎時 00~15 分/15~30 分/30~45 分/45~00 分)のトラフィック値に変換し、算<br>出期間の最大値を表示。トラフィックグラフ画面上の CSV 出力では、算出前の 1 分周期の値を CSV に<br>て出力。           同時接続移動機数         1 分周期で同時接続移動機数の値を収集。<br>グラフ上では、30 分毎(毎時 00~30 分/30~00 分)のトラフィック値に変換し、算出期間の最大値を表示。<br>トラフィックグラフ画面上の CSV 出力では、算出前の 1 分周期の値を CSV に<br>て出力。           1 分周期で同時接続移動機数の値を収集。<br>グラフ上では、2 時間毎(毎日 0~2 時/2~4 時/・・・)のトラフィック値に変換し、算出期間の最大値を表示。<br>トラフィックグラフ画面上の CSV 出力では、算出前の 1 分周期の最大値を表示。<br>トラフィックグラフ画面上の CSV 出力では、算出前の 1 分周期の最大値を表示。<br>(1 分周期で同時接続移動機数の値を収集。           月単位         1 分周期で同時接続移動機数の値を収集。<br>グラフ上では、2 時間毎(毎日 0~2 時/2~4 時/・・・)のトラフィック値に変換し、算出期間の最大値を表示。<br>(1 分周期で同時接続移動機数の値を収集。           日単位         15 分周期(毎時 00~15 分/15~30 分/30~45 分/45~00 分)で上り・下り総データ量の値を収集し、取<br>得期間のスループットの平均値を算出し、その値を表示。<br>(上りスループット(Dps]) = (15 分間に送信した総データ量[bit]) ÷ (900[seconds])                                                                                                    |                          |             | て出力。                                                                                                    |
| <ul> <li>(動的アサイン)</li> <li>週単位 グラフ上では、30 分毎(毎時 00~30 分/30~00 分)のトラフィック値に変換し、算出期間の最大値を表示。トラフィックグラフ画面上の CSV 出力では、算出前の 1 分周期の値を CSV にて出力。</li> <li>1 分周期でダイナミックIPアドレス使用率の値を収集。</li> <li>グラフ上では、2 時間毎(毎日 0~2 時/2~4 時/・・・)のトラフィック値に変換し、算出期間の最大値を表示。</li> <li>日単位</li> <li>1 分周期で同時接続移動機数の値を収集。</li> <li>グラフ上では、15 分毎(毎時 00~15 分/15~30 分/30~45 分/45~00 分)のトラフィック値に変換し、算出期間の最大値をを表示。</li> <li>「カ周期で同時接続移動機数の値を収集。</li> <li>グラフ上では、15 分毎(毎時 00~15 分/15~30 分/30~45 分/45~00 分)のトラフィック値に変換し、算出期間の最大値をといいて出力。</li> <li>1 分周期で同時接続移動機数の値を収集。</li> <li>グラフ上では、30 分毎(毎時 00~30 分/30~00 分)のトラフィック値に変換し、算出期間の最大値をを表示。トラフィックグラフ画面上の CSV 出力では、算出前の 1 分周期の値を CSV にて出力。</li> <li>1 分周期で同時接続移動機数の値を収集。</li> <li>グラフ上では、2 時間毎(毎日 0~2 時/2~4 時/・・・)のトラフィック値に変換し、算出期間の最大値を表示。</li> <li>イグラフ上では、2 時間毎(毎日 0~2 時/2~4 時/・・・)のトラフィック値に変換し、算出期間の最大値を表示。</li> <li>1 分周期で同時接続移動機数の値を収集。</li> <li>グラフ上では、2 時間毎(毎日 0~2 時/2~4 時/・・・)のトラフィック値に変換し、算出期間の最大値を表示。</li> <li>1 分周期で同時接続移動機数の値を収集。</li> <li>イグラフ上では、2 時間毎(毎日 0~2 時/2~4 時/・・・)のトラフィック値に変換し、算出期間の最大値を表示。</li> <li>日単位</li> <li>日単位</li> <li>日単位</li> <li>日単位</li> <li>日単位</li> <li>1 分周期(毎時 00~15 分/15~30 分/30~45 分/45~00 分)で上り・下り総データ量の値を収集し、取得期間のスループットの平均値を算出し、その値を表示。</li> <li>(上りスループット(bps]) = (15 分間に送信した総データ量[bit]) ÷ (900[seconds])</li> </ul>                                                                                                    | ダイナミック IP アドレス使用率        |             | 1分周期でダイナミックIPアドレス使用率の値を収集。                                                                                                    |
| ボットラフィッククラフ回面上の CSV 出力では、身出前の 1 分周期の値を CSV にて出力。           1 分周期でダイナミックIPアドレス使用率の値を収集。           グラフ上では、2 時間毎(毎日 0~2 時/2~4 時/・・・)のトラフィック値に変換し、算出期間の最大値を表示。           日単位         1 分周期で同時接続移動機数の値を収集。           「ウラン上では、15 分毎(毎時 00~15 分/15~30 分/30~45 分/45~00 分)のトラフィック値に変換し、算出期間の最大値を CSV にて出力。           1 分周期で同時接続移動機数の値を収集。           グラフ上では、15 分毎(毎時 00~15 分/15~30 分/30~45 分/45~00 分)のトラフィック値に変換し、算出期間の最大値を CSV にて出力。           週単位         1 分周期で同時接続移動機数の値を収集。           グラフ上では、30 分毎(毎時 00~30 分/30~00 分)のトラフィック値に変換し、算出期間の最大値を表示。トラフィックグラフ画面上の CSV 出力では、算出前の 1 分周期の値を CSV にて出力。           1 分周期で同時接続移動機数の値を収集。           グラフ上では、30 分毎(毎時 00~30 分/30~00 分)のトラフィック値に変換し、算出期間の最大値を表示。トラフィックグラフ画面上の CSV 出力では、算出前の 1 分周期の値を CSV にて出力。           1 分周期で同時接続移動機数の値を収集。           グラフ上では、2 時間毎(毎日 0~2 時/2~4 時/・・・)のトラフィック値に変換し、算出期間の最大値を表示。           日単位         1 分周期で同時接続移動機数の値を収集。           プラフ上では、2 時間毎(毎日 0~2 時/2~4 時/・・・)のトラフィック値に変換し、算出期間の最大値を表示。           日単位         15 分周期(毎時 00~15 分/15~30 分/30~45 分/45~00 分)で上り・下り総データ量の値を収集し、取得期間のスループットの平均値を算出し、その値を表示。           (上りスループット[bps]) = (15 分間に送信した総データ量[bit])÷(900[seconds])                                                                                                    | (動的アサイン)                 | 週単位         | グラフ上では、30 分毎(毎時 00~30 分/30~00 分)のトラフィック値に変換し、算出期間の最大値を表                                                                         |
| 日単位         1 分周期でタイナミッグIPアドレス使用率の値を収集。<br>グラフ上では、2 時間毎(毎日 0~2 時/2~4 時/・・・)のトラフィック値に変換し、算出期間の最大値を表示。           「日単位         1 分周期で同時接続移動機数の値を収集。<br>グラフ上では、15 分毎(毎時 00~15 分/15~30 分/30~45 分/45~00 分)のトラフィック値に変換し、算<br>出期間の最大値を表示。トラフィックグラフ画面上の CSV 出力では、算出前の 1 分周期の値を CSV に<br>て出力。           同時接続移動機数         週単位         1 分周期で同時接続移動機数の値を収集。<br>グラフ上では、30 分毎(毎時 00~30 分/30~00 分)のトラフィック値に変換し、算出期間の最大値を表示。トラフィックグラフ画面上の CSV 出力では、算出前の 1 分周期の最大値を表示。<br>「ラフ上では、30 分毎(毎時 00~30 分/30~00 分)のトラフィック値に変換し、算出期間の最大値を表示。<br>「シラフィックグラフ画面上の CSV 出力では、算出前の 1 分周期の値を CSV にて出力。           月単位         1 分周期で同時接続移動機数の値を収集。<br>グラフ上では、2 時間毎(毎日 0~2 時/2~4 時/・・・)のトラフィック値に変換し、算出期間の最大値を表示。<br>(15 分周期(毎時 00~15 分/15~30 分/30~45 分/45~00 分)で上り・下り総データ量の値を収集し、取<br>得期間のスループットの平均値を算出し、その値を表示。<br>(上りスループット[bps]) = (15 分間に送信した総データ量[bit]) ÷ (900[seconds])                                                                                                    |                          |             | 示。トラフィッククラフ画面上の CSV 出力では、算出前の 1 分周期の値を CSV にて出力。                                                                                |
| 月単位         クラノ上では、2 時間毎(毎日 0~2 時/2~4 時/・・・)のトラノイック値に変換し、算出期間の最大値を表示。           市                                                                                                    |                          |             | 1分周期でタイナミックIPアドレス使用率の値を収集。<br>  「ジョーマート」の時間に、「ロック」の「「ロック」「コック」になった。 「ロック」の「ロック」                                                 |
| 小の         小の           「日単位         「分周期で同時接続移動機数の値を収集。<br>グラフ上では、15 分毎(毎時 00~15 分/15~30 分/30~45 分/45~00 分)のトラフィック値に変換し、算<br>出期間の最大値を表示。トラフィックグラフ画面上の CSV 出力では、算出前の 1 分周期の値を CSV に<br>て出力。           「日単位         1 分周期で同時接続移動機数の値を収集。<br>グラフ上では、30 分毎(毎時 00~30 分/30~00 分)のトラフィック値に変換し、算出期間の最大値を表<br>示。トラフィックグラフ画面上の CSV 出力では、算出前の 1 分周期の値を CSV にて出力。           1 分周期で同時接続移動機数の値を収集。         グラフ上では、30 分毎(毎時 00~30 分/30~00 分)のトラフィック値に変換し、算出期間の最大値を表<br>示。トラフィックグラフ画面上の CSV 出力では、算出前の 1 分周期の値を CSV にて出力。           1 分周期で同時接続移動機数の値を収集。         グラフ上では、2 時間毎(毎日 0~2 時/2~4 時/・・・)のトラフィック値に変換し、算出期間の最大値を表<br>示。           日単位         15 分周期(毎時 00~15 分/15~30 分/30~45 分/45~00 分)で上り・下り総データ量の値を収集し、取<br>得期間のスループットの平均値を算出し、その値を表示。<br>(上りスループット[bps]) = (15 分間に送信した総データ量[bit]) ÷ (900[seconds])                                                                                                    |                          | 月単位         | クフノ上では、2 時間毎(毎日 0~2 時/2~4 時/・・・)のトフノイツク値に変換し、昇出期間の最大値を表<br>  -                                                                  |
| 日単位         「方周期で同時接続移動機数の値を収集。<br>グラン上では、15 分毎(毎時 00~15 分/15~30 分/30~45 分/45~00 分)のトラフィック値に変換し、算<br>出期間の最大値を表示。トラフィックグラフ画面上の CSV 出力では、算出前の 1 分周期の値を CSV に<br>て出力。           週単位         1 分周期で同時接続移動機数の値を収集。<br>グラフ上では、30 分毎(毎時 00~30 分/30~00 分)のトラフィック値に変換し、算出期間の最大値を表<br>示。トラフィックグラフ画面上の CSV 出力では、算出前の 1 分周期の値を CSV にて出力。           月単位         1 分周期で同時接続移動機数の値を収集。<br>グラフ上では、30 分毎(毎時 00~30 分/30~00 分)のトラフィック値に変換し、算出期間の最大値を表<br>示。トラフィックグラフ画面上の CSV 出力では、算出前の 1 分周期の値を CSV にて出力。           1 分周期で同時接続移動機数の値を収集。<br>グラフ上では、2 時間毎(毎日 0~2 時/2~4 時/・・・)のトラフィック値に変換し、算出期間の最大値を表<br>示。           日単位         15 分周期(毎時 00~15 分/15~30 分/30~45 分/45~00 分)で上り・下り総データ量の値を収集し、取<br>得期間のスループットの平均値を算出し、その値を表示。<br>(上りスループット[bps]) = (15 分間に送信した総データ量[bit]) ÷ (900[seconds])                                                                                                    |                          |             | 不。<br>1.八日四本日味拉结殺動機製の店だ回生                                                                                                    |
| 日単位         ワラウエ Cは、13 分母(毎時 00~13 分/13~30 分/30~43 分/43~00 分)のドラクイック値に変換し、算<br>出期間の最大値を表示。トラフィックグラフ画面上の CSV 出力では、算出前の 1 分周期の値を CSV に<br>て出力。           週単位         1 分周期で同時接続移動機数の値を収集。<br>グラフ上では、30 分母(毎時 00~30 分/30~00 分)のトラフィック値に変換し、算出期間の最大値を表<br>示。トラフィックグラフ画面上の CSV 出力では、算出前の 1 分周期の値を CSV にて出力。           月単位         1 分周期で同時接続移動機数の値を収集。<br>グラフ上では、2 時間毎(毎日 0~2 時/2~4 時/・・・)のトラフィック値に変換し、算出期間の最大値を表<br>示。           日単位         1 分周期で同時接続移動機数の値を収集。<br>グラフ上では、2 時間毎(毎日 0~2 時/2~4 時/・・・)のトラフィック値に変換し、算出期間の最大値を表<br>示。           日単位         15 分周期(毎時 00~15 分/15~30 分/30~45 分/45~00 分)で上り・下り総データ量の値を収集し、取<br>得期間のスループットの平均値を算出し、その値を表示。<br>(上りスループット[bps]) = (15 分間に送信した総データ量[bit]) ÷ (900[seconds])                                                                                                    |                          |             | 1 7) 周期で回時接続を割懐数の値を収集。<br>  ダニコトズは、15 八気(気味 00~15 八 (15~00 八 /00~45 八 /45~00 八)のトニコ (20 点はに恋愛) 第二                               |
| 同時接続移動機数         1 分周期で同時接続移動機数の値を収集。           週単位         1 分周期で同時接続移動機数の値を収集。           グラフ上では、30 分毎(毎時 00~30 分/30~00 分)のトラフィック値に変換し、算出期間の最大値を表示。           月単位         1 分周期で同時接続移動機数の値を収集。           月単位         1 分周期で同時接続移動機数の値を収集。           グラフ上では、2 時間毎(毎日 0~2 時/2~4 時/・・・)のトラフィック値に変換し、算出期間の最大値を表示。           日単位         15 分周期(毎時 00~15 分/15~30 分/30~45 分/45~00 分)で上り・下り総データ量の値を収集し、取得期間のスループットの平均値を算出し、その値を表示。           日単位         15 分周期(毎時 00~15 分/15~30 分/30~45 分/45~00 分)で上り・下り総データ量の値を収集し、取                                                                                                    |                          | 日単位         | クラフエ Cla、15 万世(毎時 00~15 万/15~30 万/30~45 万/45~00 万/00トラフイジク値に変換し、昇<br>  山期間の景士店なまテートニコ (00万/5つ両面 Fの 05)(山力では、筒山前の 1 公用期の店な 05)(に |
| 同時接続移動機数         1 分周期で同時接続移動機数の値を収集。           週単位         1 分周期で同時接続移動機数の値を収集。           グラフ上では、30 分毎(毎時 00~30 分/30~00 分)のトラフィック値に変換し、算出期間の最大値を表示。           月単位         1 分周期で同時接続移動機数の値を収集。           月単位         1 分周期で同時接続移動機数の値を収集。           グラフ上では、2 時間毎(毎日 0~2 時/2~4 時/・・・)のトラフィック値に変換し、算出期間の最大値を表示。           日単位         15 分周期(毎時 00~15 分/15~30 分/30~45 分/45~00 分)で上り・下り総データ量の値を収集し、取得期間のスループットの平均値を算出し、その値を表示。           日単位         15 分周期(毎時 00~15 分/15~30 分/30~45 分/45~00 分)で上り・下り総データ量の値を収集し、取                                                                                                    |                          |             | 田期间の取入値を表示。トランイッククラン画面上のUSV 田力では、昇田前の「方向期の値をUSV に<br>  イルカ                                                                      |
| 同時接続移動機数       週単位       「万周朔で同時後続移動機数の値を収集。         グラフ上では、30 分毎(毎時 00~30 分/30~00 分)のトラフィック値に変換し、算出期間の最大値を表示。         月単位       1 分周期で同時接続移動機数の値を収集。         月単位       グラフ上では、2 時間毎(毎日 0~2 時/2~4 時/・・・)のトラフィック値に変換し、算出期間の最大値を表示。         日単位       15 分周期(毎時 00~15 分/15~30 分/30~45 分/45~00 分)で上り・下り総データ量の値を収集し、取得期間のスループットの平均値を算出し、その値を表示。         日単位       15 分周期(毎時 00~15 分/15~30 分/30~45 分/45~00 分)で上り・下り総データ量の値を収集し、取得期間のスループット(bps]) = (15 分間に送信した総データ量[bit])÷(900[seconds])                                                                                                    |                          |             | 1 公用期で同時接続な動機数の値を収集                                                                                                    |
| 日単位         アライックグラフ画面上の CSV 出力では、算出前の1分周期の値を CSV にて出力。           1分周期で同時接続移動機数の値を収集。         1分周期で同時接続移動機数の値を収集。           月単位         パラフ上では、2時間毎(毎日 0~2時/2~4時/・・・)のトラフィック値に変換し、算出期間の最大値を表示。           日単位         15分周期(毎時 00~15分/15~30分/30~45分/45~00分)で上り・下り総データ量の値を収集し、取得期間のスループットの平均値を算出し、その値を表示。           日単位         (上りスループット[bps]) = (15分間に送信した総データ量[bit])÷(900[seconds])                                                                                                    | 同時接続移動機数                 | 调单位         | - 7 7周初で同時後税役勤税数の値を収来。<br>グラフトでは、30 分毎(毎時 00~30 分/30~00 分)のトラフィック値に変換し、質出期間の最大値を表                                               |
| 日単位         1 分周期で同時接続移動機数の値を収集。           月単位         1 分周期で同時接続移動機数の値を収集。           グラフ上では、2 時間毎(毎日 0~2 時/2~4 時/・・・)のトラフィック値に変換し、算出期間の最大値を表示。           日単位         15 分周期(毎時 00~15 分/15~30 分/30~45 分/45~00 分)で上り・下り総データ量の値を収集し、取<br>得期間のスループットの平均値を算出し、その値を表示。<br>(上りスループット[bps])=(15 分間に送信した総データ量[bit])÷(900[seconds])                                                                                                    |                          | 24-12       | テレージャング (1) (1) (1) (1) (1) (1) (1) (1) (1) (1)                                                                                 |
| 月単位       イラフ上では、2時間毎(毎日0~2時/2~4時/・・・)のトラフィック値に変換し、算出期間の最大値を表示。         日単位       15分周期(毎時00~15分/15~30分/30~45分/45~00分)で上り・下り総データ量の値を収集し、取得期間のスループットの平均値を算出し、その値を表示。         日単位       (上りスループット[bps]) = (15分間に送信した総データ量[bit])÷(900[seconds])                                                                                                    |                          | 日単位         | 1 分周期で同時接続移動機数の値を収集。                                                                                                    |
| 一     示。       日単位     15 分周期(毎時 00~15 分/15~30 分/30~45 分/45~00 分)で上り・下り総データ量の値を収集し、取<br>得期間のスループットの平均値を算出し、その値を表示。<br>(上りスループット[bps])=(15 分間に送信した総データ量[bit])÷(900[seconds])                                                                                                    |                          |             | 「グラフ上では、2時間毎(毎日0~2時/2~4時/・・・)のトラフィック値に変換し、算出期間の最大値を表                                                                            |
| 日単位 15 分周期(毎時 00~15 分/15~30 分/30~45 分/45~00 分)で上り・下り総データ量の値を収集し、取得期間のスループットの平均値を算出し、その値を表示。 (上りスループット[bps]) = (15 分間に送信した総データ量[bit])÷(900[seconds])                                                                                                    |                          |             |                                                                                                    |
| 日単位<br>日単位<br>(上りスループット[bps])=(15分間に送信した総データ量[bit])÷(900[seconds])                                                                                                    |                          |             | 15 分周期(毎時 00~15 分/15~30 分/30~45 分/45~00 分)で上り・下り総データ量の値を収集し、取                                                                   |
| ローゼ (上りスループット[bps]) = (15 分間に送信した総データ量[bit]) ÷ (900[seconds])                                                                                                    |                          | ᇦᆇᄹ         | 得期間のスループットの平均値を算出し、その値を表示。                                                                                                    |
|                                                                                                    |                          | 口甲位         | (上りスループット[bps])=(15 分間に送信した総データ量[bit])÷(900[seconds])                                                                           |
| (下りスループット[bps])=(15分間に受信した総データ量[bit])÷(900[seconds])                                                                                                    |                          |             | (下りスループット[bps])=(15 分間に受信した総データ量[bit])÷(900[seconds])                                                                           |
| 上り・下りスループット 15 分周期で上り・下りスループットの値を収集。グラフ上では、30 分毎(毎時 00~30 分/30~00 分)のト                                                                                                    | 上り・下りスループット              | 週単位         | 15 分周期で上り・下りスループットの値を収集。グラフ上では、30 分毎(毎時 00~30 分/30~00 分)のト                                                                      |
| 週単位 ラフィック値に変換し、算出期間の最大値を表示。                                                                                                    |                          |             | ラフィック値に変換し、算出期間の最大値を表示。                                                                                                    |
| トラフィックグラフ画面上の CSV 出力では、算出前の 15 分周期の値を CSV にて出力。                                                                                                    |                          |             | トラフィックグラフ画面上の CSV 出力では、算出前の 15 分周期の値を CSV にて出力。                                                                                 |
| 日単位 15 分周期で上り・下りスループットの値を収集。グラフ上では、2 時間毎(毎日 0~2 時/2~4 時/・・・)の                                                                                                    |                          | 日畄位         | 15 分周期で上り・下りスループットの値を収集。グラフ上では、2 時間毎(毎日 0~2 時/2~4 時/・・・)の                                                                       |
| ハキロ トラフィック値に変換し、算出期間の最大値を表示。                                                                                                    |                          | 71+12       | トラフィック値に変換し、算出期間の最大値を表示。                                                                                                    |
| 15 分周期(毎時 00~15 分/15~30 分/30~45 分/45~00 分)で上り・下り総データ量の値を収集し、取                                                                                                    |                          |             | 15 分周期(毎時 00~15 分/15~30 分/30~45 分/45~00 分)で上り・下り総データ量の値を収集し、取                                                                   |
| 日単位  得期間の回線帯域帯域利用率の平均値を算出し、その値を表示。                                                                                                    |                          | 域利用率<br>週単位 | 得期間の回線帯域帯域利用率の平均値を算出し、その値を表示。                                                                                                   |
| (上り回線帯域利用率[%])=(上りスループット[bps])÷(ユーザ側回線帯域[bps])×100                                                                                                    |                          |             | (上り回線帯域利用率[%]) = (上りスループット[bps]) ÷ (ユーザ側回線帯域[bps]) × 100                                                                        |
| (下り回線帯域利用率[%])=(下りスルーフット[bps])÷(ユーザ側回線帯域[bps])×100                                                                                                    |                          |             | (下り回線帯域利用率[約])=(下りスルーフット[bps])÷(ユーザ側回線帯域[bps])×100                                                                              |
| 」上り・トリ回線帯域帯域利用率 15 分周期で上り・トリ回線帯域帯域利用率の値を収集。クラフ上では、30 分毎(毎時 00~30 分/30~                                                                                                    | 上り・トり回線帯域帯域利用率           |             | 15 分周期で上り・トリ回線帯域帯域制用率の値を収集。クラフ上では、30 分毎(毎時 00~30 分/30~ <br>  20 八)のレニュー・10はに本始し、第11期間の見たはたまニ                                    |
| 週里位 00分のトラノイツク値に変換し、昇出期間の最大値を表示。                                                                                                    |                          |             | 00 分)のトフノイツク値に変換し、昇出期間の最大値を表示。                                                                                                  |
| トラノイツグクフノ画面上の USV 出力では、昇出則の 15 分周期の個を USV にて出力。                                                                                                    |                          | 月単位         | トフノイツククフノ回闽上の GSV 出力では、昇出則の 15 方周期の値を GSV にて出力。                                                                                 |
| 月単位   13 万向朔ビエリ・トリ凹称市域市域和水田学の旭を収集。クラノエビは、2 時间毎(毎日 0~2 時/2~4                                                                                                    |                          |             | 13 万同労でエッ・トッ回線市域市域市域利用半の値を収集。クラフェでは、2 時间毎(毎日 0~2 時/2~4)<br>時/)のトラコッシュカはに変換  質単期間の見士値をまテ                                         |

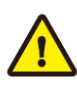

トラフィックデータの時刻情報は実トラフィックとずれが生じることがあります。

障害等の切り分けのため、移動機側のログ情報などと時間的観点で突合をされる様な場合は特にご留意ください。

#### 2.5 トラフィックレポート公開時刻

現在のトラフィックデータは5時間後\*1に参照可能となります。

\*1 データが参照可能となる時刻はサーバの処理時間等により前後する場合がございます。

#### 3 画面操作

#### 3.1 ご利用のための URL

NTT ドコモビジネス ビジネスポータルにて提供する URL にアクセスしてください。

3.2 ログイン

NTT ドコモビジネス ビジネスポータルにて提供するアカウントとパスワードにて、ログインしてください。

#### 3.3 ビジネスポータル上でトラフィックレポート画面への遷移

ログイン後「ご契約中のサービスを選ぶ」を選択。その後、全てのご契約サービスから「アクセスプレ ミアム/IoT回線管理管理PF」を選択し、トラフィックレポートを選択。

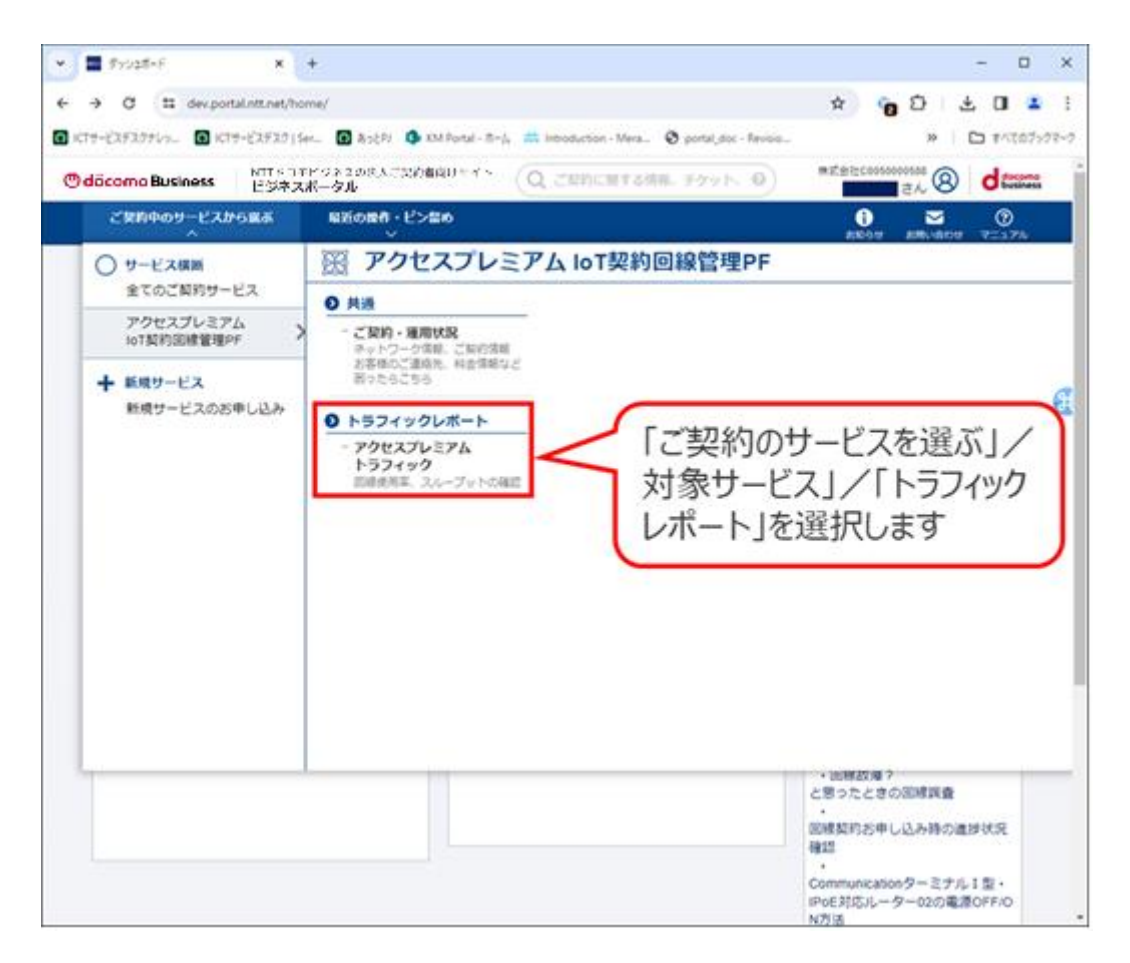

#### 図 3-1 トラフィックレポート画面への遷移

#### 3.4 トラフィックレポート閲覧

トラフィックレポート閲覧機能では、下記2つがご利用できます。

・トラフィックレポートのグラフ閲覧

・トラフィックデータの CSV 形式ダウンロード

#### 3.4.1 トラフィックレポート閲覧手順

 トラフィックレポートオプションを申し込みされている契約(お客様番号)が一覧表示されますの で、トラフィックレポートを閲覧したい契約(お客様番号)を選択してください。

| トラフィ            | ックレポー                      | トを閲覧するお客様番号を選択してくだ                 | さい。(64件まで選択可能) |            |                      |
|-----------------|----------------------------|------------------------------------|----------------|------------|----------------------|
| 絞り込みす<br>まワ-    | <b>ワード</b> (※金<br>ドをスカレオくた | 角または半角スペース区切りで複数条件の指定が可能で<br>itatu | <u>ğ</u> )     |            |                      |
|                 | 1 2000 C (A                | · • • · ·                          |                |            |                      |
| <b>≙≣t 41</b> ∉ | 表示件数 10件                   | ~                                  | < 1 2          | 3 4 5 >    |                      |
| •               | お客様番号(                     | サービス ♦                             | 構成 ≑           | 主副         | ⇔ Apn/dnn ⇔          |
| 0               | 0000010                    | アクプレ(5G)                           | セレクト構成         | ±          | dnn10                |
|                 | 0000018                    | アクプレ(5G)                           | セレクトVPN2構成     | Ð          | dnn18                |
| 0               | 0000019                    | アクプレ(5G)                           | セレクトVPN2構成     | BI         | dnn19                |
| 0               | 0000021                    | トラフィックレポート                         | オプションを申し込みされて  | いる契約(お客様番号 | 引が一覧                 |
|                 | 0000022                    | で表示されます。                           |                |            |                      |
|                 | 0000023                    |                                    | まま二」 たい却め(わる   | は来日)た路扣して  | ノギナハ                 |
|                 | 0000024                    | トラフィックレホー                          | で衣示したい笑約(の谷    | 「塚留ち」を迭択しい | Vicell's             |
| 0               | 0000025                    | アクプレ(5G)                           | セレクトVPN3構成     | 副          | dnn25                |
| 0               | 1000001                    | アクプレ(LTE)                          | シングル構成         | -          | apn101               |
|                 | 1000002701                 | アクプレ(LTE)                          | セレクトVPN4構成     | ŧ          | apn3701.xi.dcm.ne.jp |
|                 |                            |                                    | < 1 2          | 3 4 5 >    |                      |

図 3-2 お客様番号選択画面

② お客様番号を選択後、レポート表示形式および出力オプションを選択してください。 CSV 一括出力ボタンをクリックしますと、選択されている期間・項目のトラフィックデータを CSV 形式 でダウンロードすることができます。

| トラフィックレポートの表示形式を選択し、【グラフ表示】をクリックしてください。                                           |
|-----------------------------------------------------------------------------------|
| トラフィックレポートCSVファイルを一括出力する場合は、出力するトラフィックレポートの表示形式を選択し、<br>【CSV一括出力】をクリックしてください。     |
| レポート表示形式                                                                          |
| ● ダイナミックIPアドレス使用率(動的アサイン)                                                         |
| ○ 同時接続移動機数                                                                        |
| ○ ょり・下りスループット 表示したいトラフィック項目を選択してください。                                             |
| ○ 上り・下り回線帯域利用率                                                                    |
| $\psi + \tau^2 z_{-2}$                                                            |
|                                                                                   |
| 出力有無 ○集計あり ・集計有りを選択しますと、ゲクセスセレクト/頁何方取構成などの几長構成 にてご契約の場合、両系の集計データをグラフ表示/CSV出力をします。 |
| ※選択したお客様番号のトラフィックを合算した集計データを出力する場合は選択してください。                                      |
| <b>対象期間</b> ● 日単位 ○ 週単位 ○ 月単位                                                     |
| ※トラフィックを表示したい期間を選択してください。表示したい期間の単位を選択してください。                                     |
| CSV一括出力 グラフ表示                                                                     |

#### 図 3-3 レポート表示形式および出力オプション選択画面

③ お客様番号、レポート表示形式、出力オプションを選択した後に、【グラフ表示】ボタンをクリックし てください。

④ トラフィックレポート閲覧画面が表示されます。
 表示期間欄にて日付を選択することで、指定日のトラフィックが表示されます。
 画面右下の CSV 出力ボタンにて、表示されている期間・項目のトラフィックデータを CSV 形式でダウンロードすることができます。

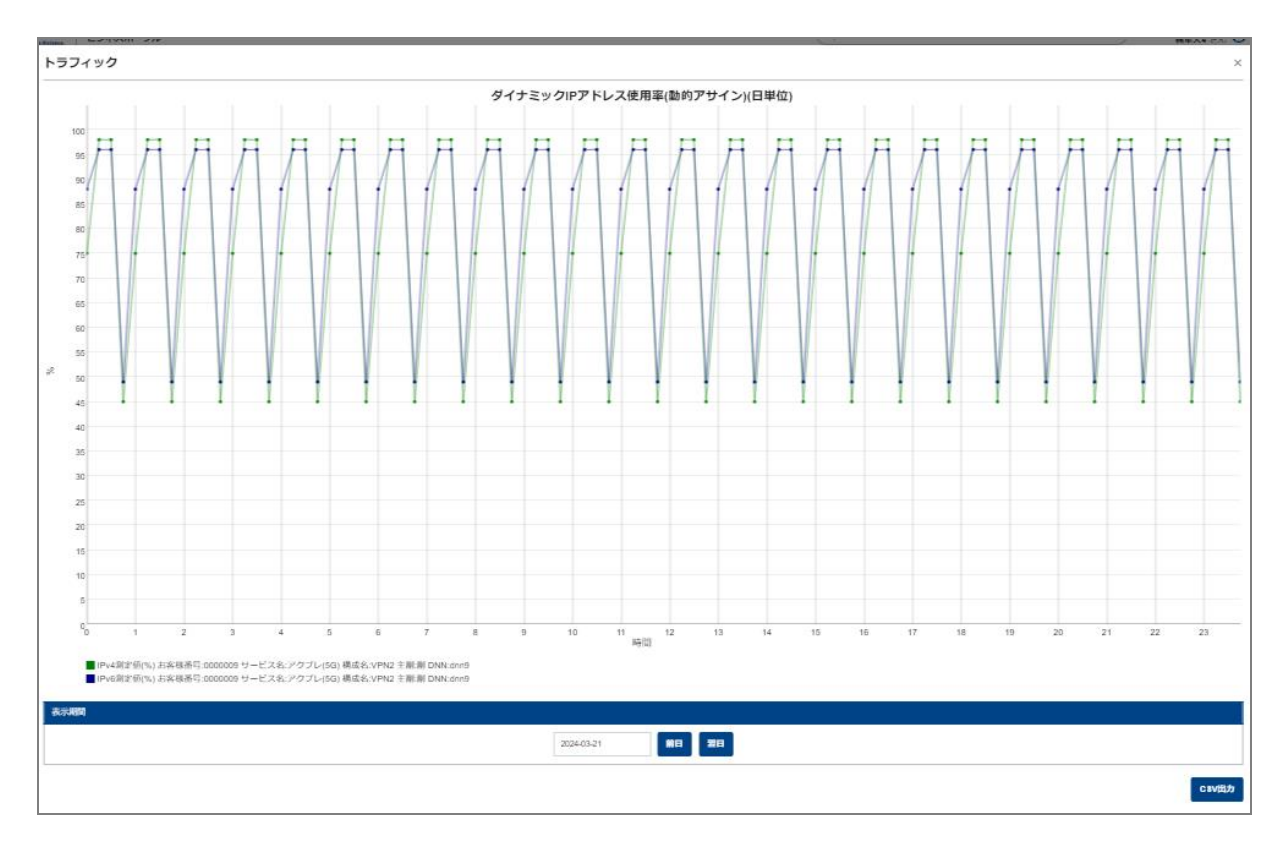

#### 図 3-4トラフィックレポート閲覧画面

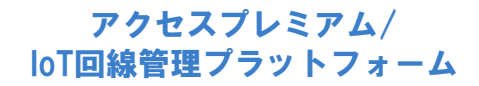

# **Odocomo** Business

© NTT DOCOMO BUSINESS, Inc. All Rights Reserved.